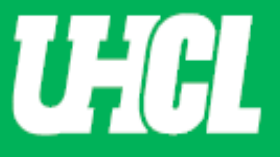

## WELCOME TO UHCL WORKFLOW – Faculty Appeal Decision

The following steps will guide you through Step 9 in the Promotion and Tenure process using the Workflow system.

Note: If you are using a MAC, please use the FIREFOX browser. If you are using a Windows-based computer, please use the CHROME browser.

For questions, please contact workflow@uhcl.edu

**1. Open Now.** As the Promotion and Tenure faculty member, you will receive an email (shown below) to submit materials. This initiates the P&T process. You will click the **Open Now** box and be taken to the Digital Measures sign in screen.

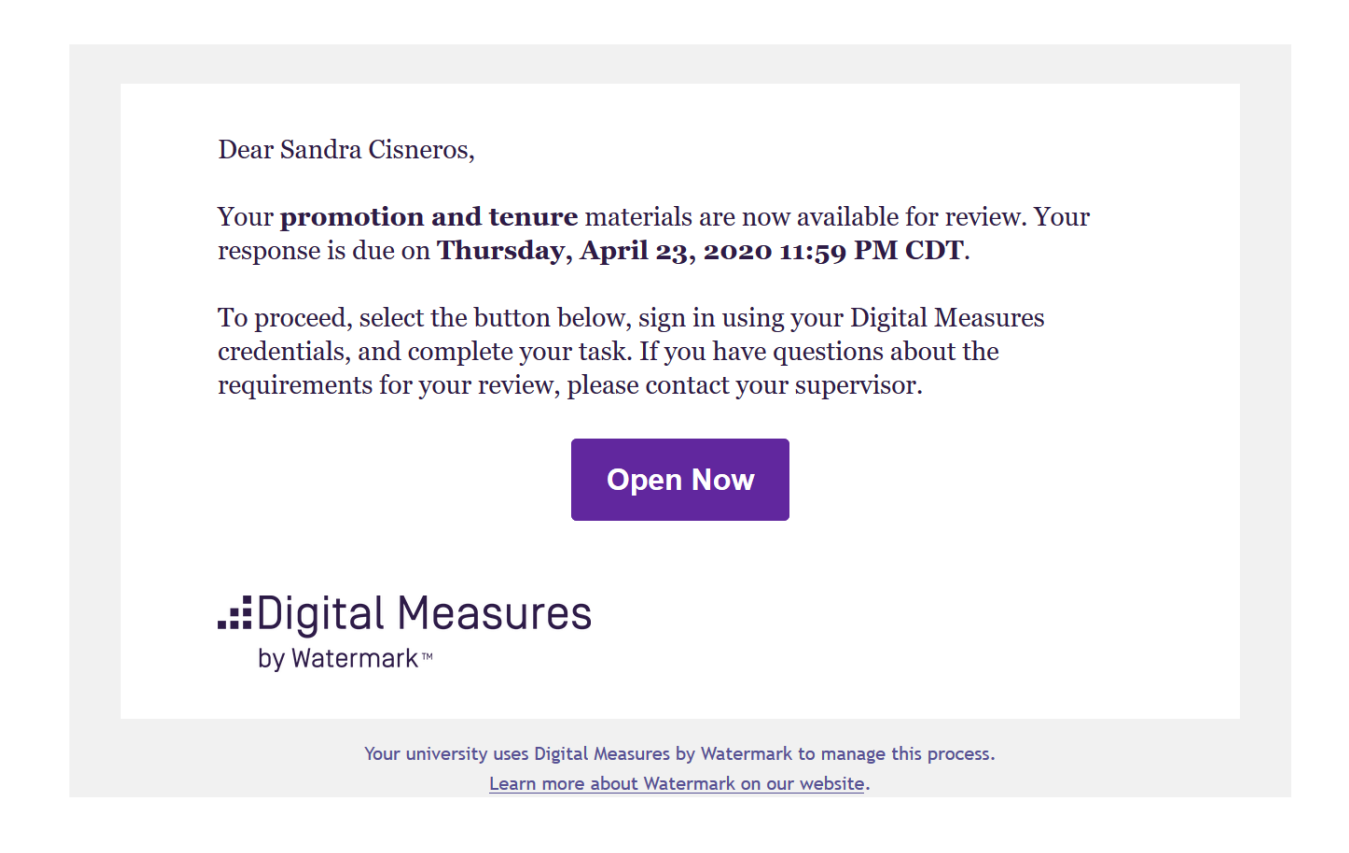

**2.** Sign in. Sign in through the <u>Promotion and Tenure</u> website using your UHCL credentials.

| Faculty Staff Sign In                | Use the Faculty Staff Sign In button to log into the system. |         |
|--------------------------------------|--------------------------------------------------------------|---------|
| UHCL Digital Measures Sign In # Home | a<br>Jake                                                    | Sign In |
| UHCL Digital Measures Sign In        |                                                              |         |
| Digital Measures Sign In             |                                                              | _       |
|                                      | Sign in to Digital Measures                                  |         |

**3.** Click Your Name. Once in Workflow, the following screen will appear. When you click on your name in the first column, you will be taken to the application form screen.

| Liniversity of Houston 🖬 Clear Lake Activities 🔻 Reports Workflo | w                               |         | ? | <b>4</b> | :Digital Measures by Watermark™ |
|------------------------------------------------------------------|---------------------------------|---------|---|----------|---------------------------------|
| Workflow Tasks                                                   |                                 |         |   |          |                                 |
| ~ Inbox                                                          |                                 |         |   |          |                                 |
| Name                                                             | Step                            | Subject |   |          | Due Date                        |
| Sandra Cisneros                                                  | Step 9. Faculty Appeal Decision | Me      |   |          | April 23, 2020 @ 11:59 PM       |
| 1                                                                | 1                               |         |   |          | 1                               |

**4. Review Your File.** Please review your P&T application form and scroll to the Faculty Appeal Decision section.

If you do not wish to submit file to the President, please continue to Step 5, page 3.

Please continue to <u>Step 6, page 5</u> if a rebuttal letter will be uploaded and file will be submitted to the Appeal Committee.

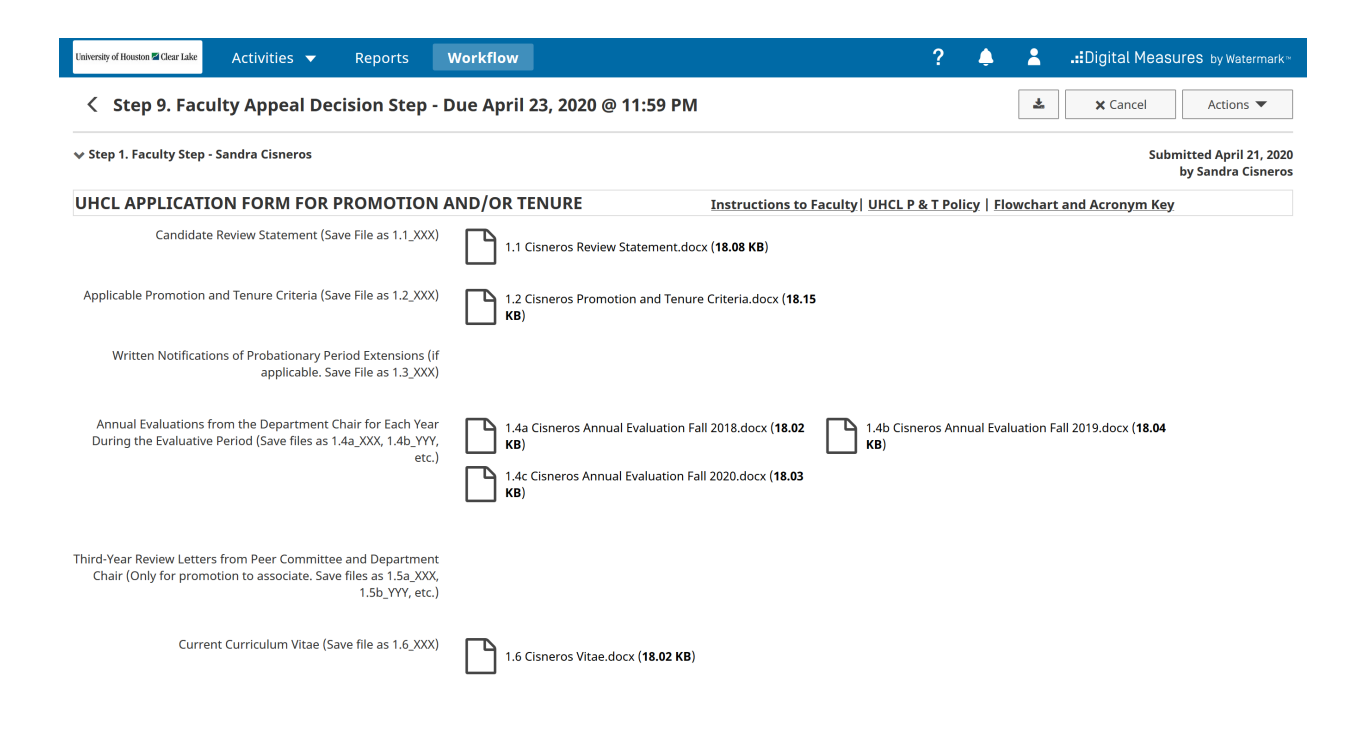

## Submit to President

**5. Submit to President.** After reviewing candidate application, if you choose to move forward without submitting an appeal, click the Submit to Step 11. President.

| University of Houston Clear Lake Activities  Reports        | Workflow                                 | ? 🌢          | Langital Measures by Watermark™ |
|-------------------------------------------------------------|------------------------------------------|--------------|---------------------------------|
| Step 9. Faculty Appeal Decision Step -                      | Due April 23, 2020 @ 11:59 PM            |              | ★ Cancel Actions ▼              |
|                                                             |                                          | 🗎 Save Draft |                                 |
| ✓ Step 8. UPTC Review Step - Sandra Cisneros                |                                          | Submit to St | ep 11. President                |
| Comments                                                    |                                          | Submit to St | ep 10. Appeal Committee         |
| UPTC Review (Save File as 8.1_XXX)                          | 8.1 Cisneros UPTC Review.docx (18.04 KB) |              |                                 |
| Teaching and Educational Activities Recommendation          | Approve                                  |              |                                 |
| Research, Scholarship or Artistic Activities Recommendation | Approve                                  |              |                                 |
| Service Activities Recommendation                           | Approve                                  |              |                                 |
|                                                             |                                          |              |                                 |
|                                                             |                                          |              |                                 |
| Faculty Appeal Documentation (Save File as 9.1_XXX)         | Drop files here or click                 | to upload    |                                 |
|                                                             | ******                                   |              |                                 |
|                                                             |                                          |              |                                 |

i. Submit Confirmation. When you are asked to confirm your submittal, click Yes.

| Are y | ou sure you want to | Submit to 11. Presi | dent? |
|-------|---------------------|---------------------|-------|
|       | No                  | Yes                 | ]     |
|       |                     | -1-                 |       |

**ii. History.** After confirmation, your P&T application will show the History section of the Workflow Tasks.

| × | History |  |
|---|---------|--|

| metery          |                    |         |                |         |
|-----------------|--------------------|---------|----------------|---------|
| Name            | Current Step       | Subject | Last Modified  | Actions |
| Sandra Cisneros | Step 11. President | Me      | April 22, 2020 | •       |
| 1               | 1                  |         | 1              |         |

\*\*If need to recall submission, click the Actions triangle and click recall. \*\*

| ∽ History       |                    |         |                |          |
|-----------------|--------------------|---------|----------------|----------|
| Name            | Current Step       | Subject | Last Modified  | Actions  |
| Sandra Cisneros | Step 11. President | Me      | April 22, 2020 | T        |
| <b></b>         | <b></b>            |         |                | Recall   |
|                 |                    |         |                | Download |
| •               |                    |         |                |          |

This box will appear asking to confirm the action. Click Recall if you wish to recall the submission.

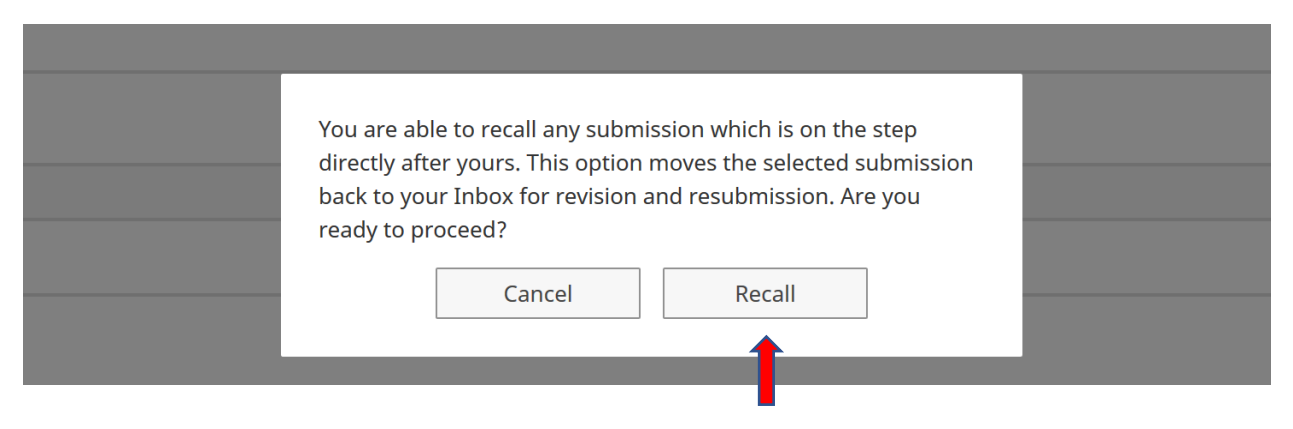

## Submit to Appeal Committee

**6. Save Draft.** After reviewing your file, scroll to the Faculty Appeal Documentation section. Upload your document in the space provided. Once you uploaded your document, you will submit by clicking the Action button on the top right corner. A pull-down option will appear, where you will then click Save Draft.

| laheesty of Houston ■ Geer Lake Activities ▼ Reports Workflow                | ? 🌲 📲 📲 🕺                             |
|------------------------------------------------------------------------------|---------------------------------------|
| 🗧 Step 9. Faculty Appeal Decision Step - Due April 24, 2020 @ 11:59 PM       | L Cancel Actions ▼                    |
|                                                                              | 🗎 Save Draft                          |
| Step 8. UPTC Review Step - Sandra Cisneros                                   | Submit to Step 11. President          |
| Comments                                                                     | → Submit to Step 10. Appeal Committee |
| UPTC Review (Save File as 8.1_XXX) 8.1 Cisneros UPTC Review.docx (18.04 KB)  |                                       |
| Teaching and Educational Activities Recommendation Approve                   |                                       |
| Research, Scholarship or Artistic Activities Recommendation Approve          |                                       |
| Service Activities Recommendation Approve                                    |                                       |
|                                                                              |                                       |
|                                                                              |                                       |
| Faculty Appeal Documentation (Save File as 9.1_XXX)<br>Drop.files h          | ere or click to upload                |
| 9.1 Cisneros Faculty Appeal Decision.docx ( <b>18.06 KB</b> )<br>Delete File |                                       |
|                                                                              |                                       |

i. Workflow Inbox. After you save your draft, you will be taken to the Workflow Inbox, where you will again click on your name.

| University of Houston 🖬 Clear Lake | Activities 🔻 | Reports | Workflow                        |         | ? | ۵ | 2 | .::Digital Measures by Watermark* |
|------------------------------------|--------------|---------|---------------------------------|---------|---|---|---|-----------------------------------|
| Workflow Tasks                     |              |         |                                 |         |   |   |   |                                   |
| ~ Inbox                            |              |         |                                 |         |   |   |   |                                   |
| Name                               |              |         | Step                            | Subject |   |   |   | Due Date                          |
| Sandra Cisneros                    |              |         | Step 9. Faculty Appeal Decision | Me      |   |   |   | April 24, 2020 @ 11:59 PM         |
| <b></b>                            |              |         |                                 |         |   |   |   |                                   |

**ii. Submit to Appeal Committee.** Scroll to the Faculty Appeal section and please review the appropriate document was uploaded. After review you will now click on the Action button located at the top right corner and select Submit to Step 10. Appeal Committee.

| linkersky di Houston ≅ Clear Lake Activities ▼ Reports Workflow             | ? 🐥 💄 .::Digital Measures by Watermark 🗉 |
|-----------------------------------------------------------------------------|------------------------------------------|
| Step 9. Faculty Appeal Decision Step - Due April 24, 2020 @ 11:59 PM        | ▲ Cancel Actions ▼                       |
| ✔ Step 8. UPTC Review Step - Sandra Cisneros                                | 🗎 Save Draft                             |
| Comments                                                                    |                                          |
| UPTC Review (Save File as 8.1_XXX) 8.1 Cisneros UPTC Review.docx (18.04 KB) |                                          |
| Teaching and Educational Activities Recommendation Approve                  |                                          |
| Research, Scholarship or Artistic Activities Recommendation Approve         |                                          |
| Service Activities Recommendation Approve                                   |                                          |
|                                                                             |                                          |
| Faculty Appeal Documentation (Save File as 9.1_XXX)                         | to upload                                |
|                                                                             |                                          |

iii. Submit Confirmation. When you are asked to confirm your submittal, click Yes.

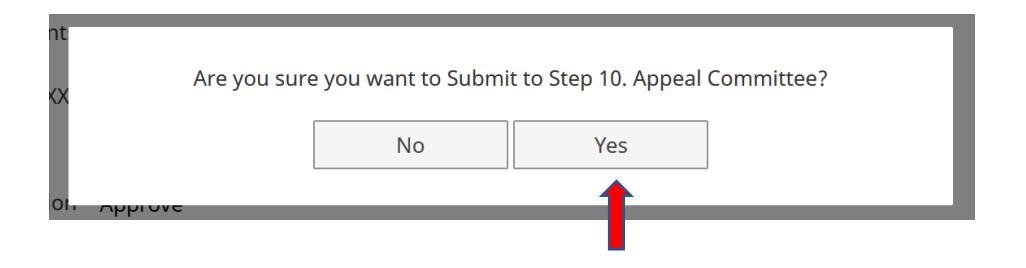

**iv. History.** After confirmation, the candidate application will show in the History section of the Workflow Tasks.

✓ History

| Name            | Current Step              | Subject | Last Modified  | Actions |
|-----------------|---------------------------|---------|----------------|---------|
| Sandra Cisneros | Step 10. Appeal Committee | Me      | April 22, 2020 | •       |
| 1               | 1                         |         |                |         |

\*\*If need to recall submission, click the Actions triangle and click recall. \*\*

| ∽ History       |                           |         |                |                 |
|-----------------|---------------------------|---------|----------------|-----------------|
| Name            | Current Step              | Subject | Last Modified  | Actions         |
| Sandra Cisneros | Step 10. Appeal Committee | Me      | April 22, 2020 |                 |
| 1               | 1                         |         |                | Recall Download |

This box will appear asking to confirm the action. Click Recall if you wish to recall the submission.

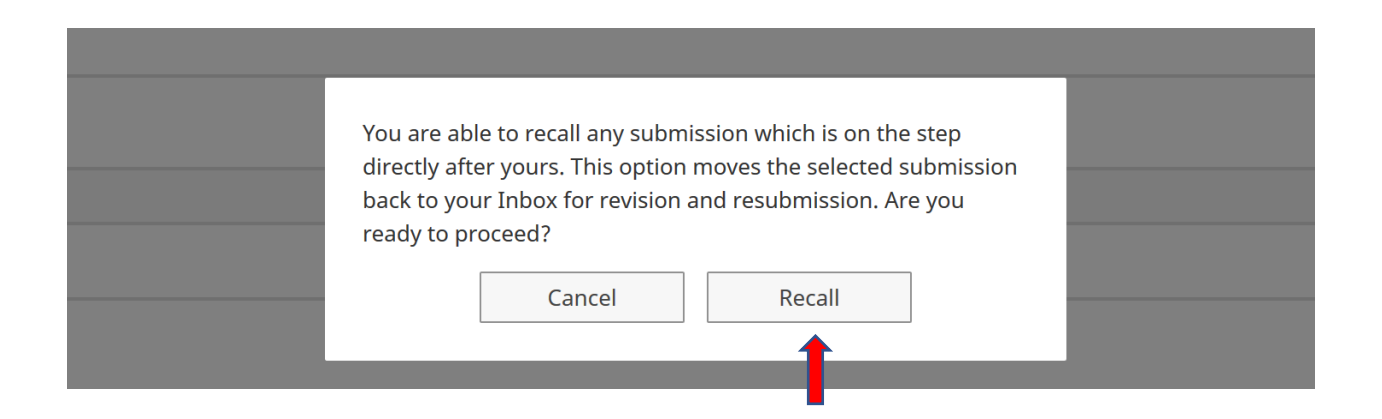